## PROCEDURA PER FIRMARE IL RE COME DOCENTE DI POTENZIAMENTO IN UNA CLASSE

## (CLICCARE SU RE E ACCEDERE TRAMITE LE PROPRIE CREDENZIALI )

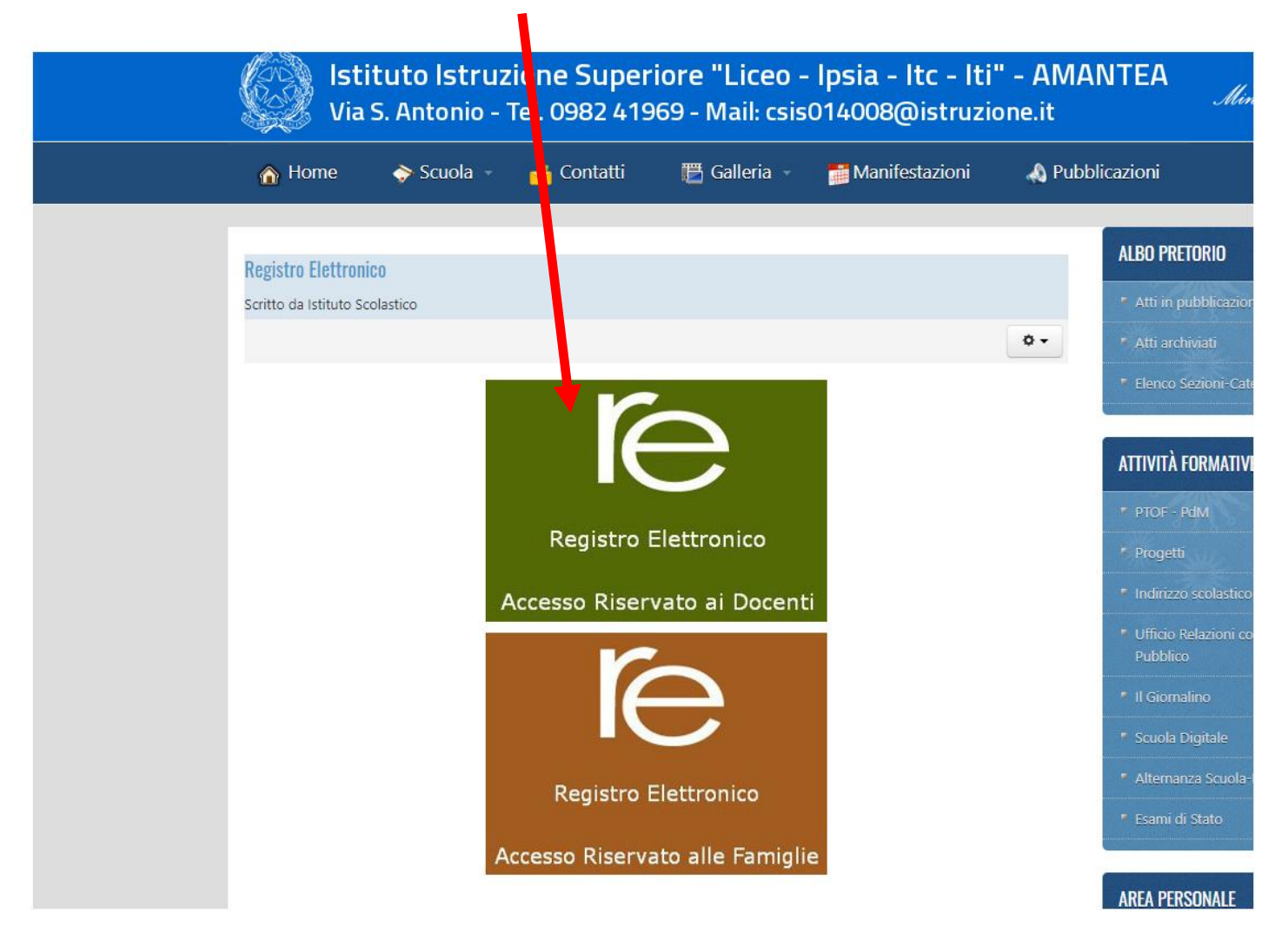

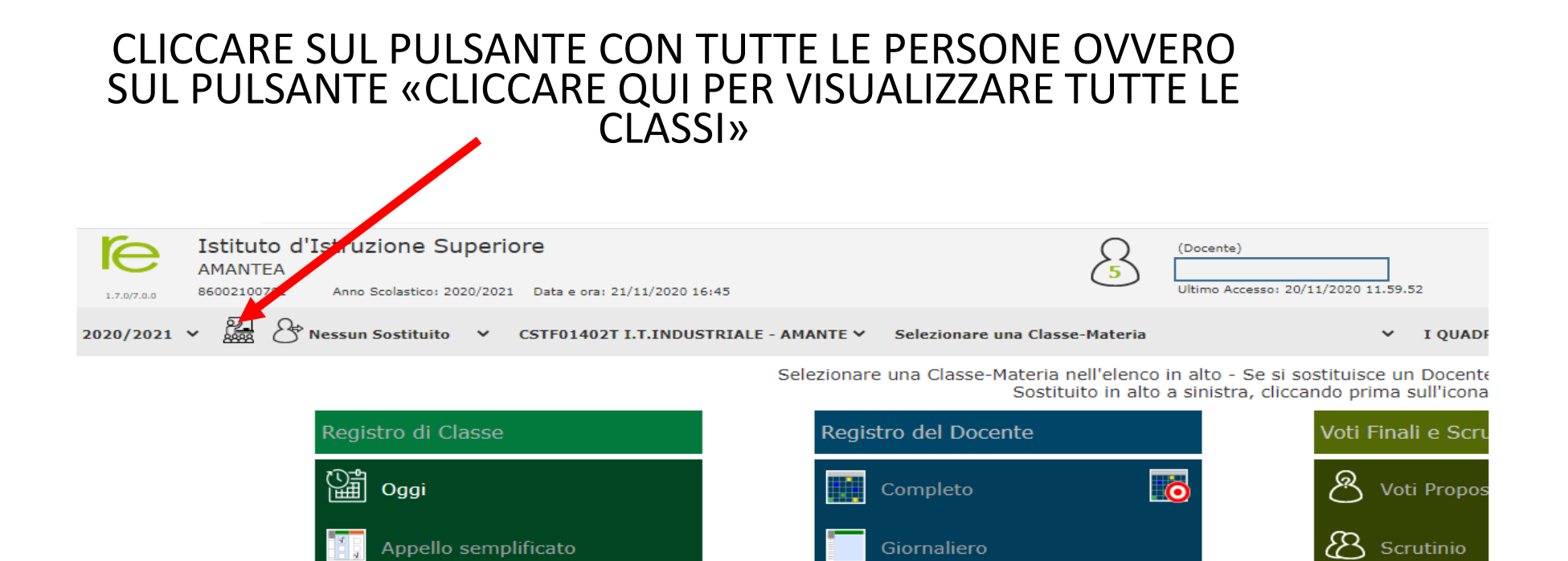

Registro Voti

■[ڦ

22

Planning

Quadro Riepilogativo

Materiale Didattico

Programmazione - Libri di Testo Kodalità Re Carenze

Recupero (

Scrutinio R

Carenze

R

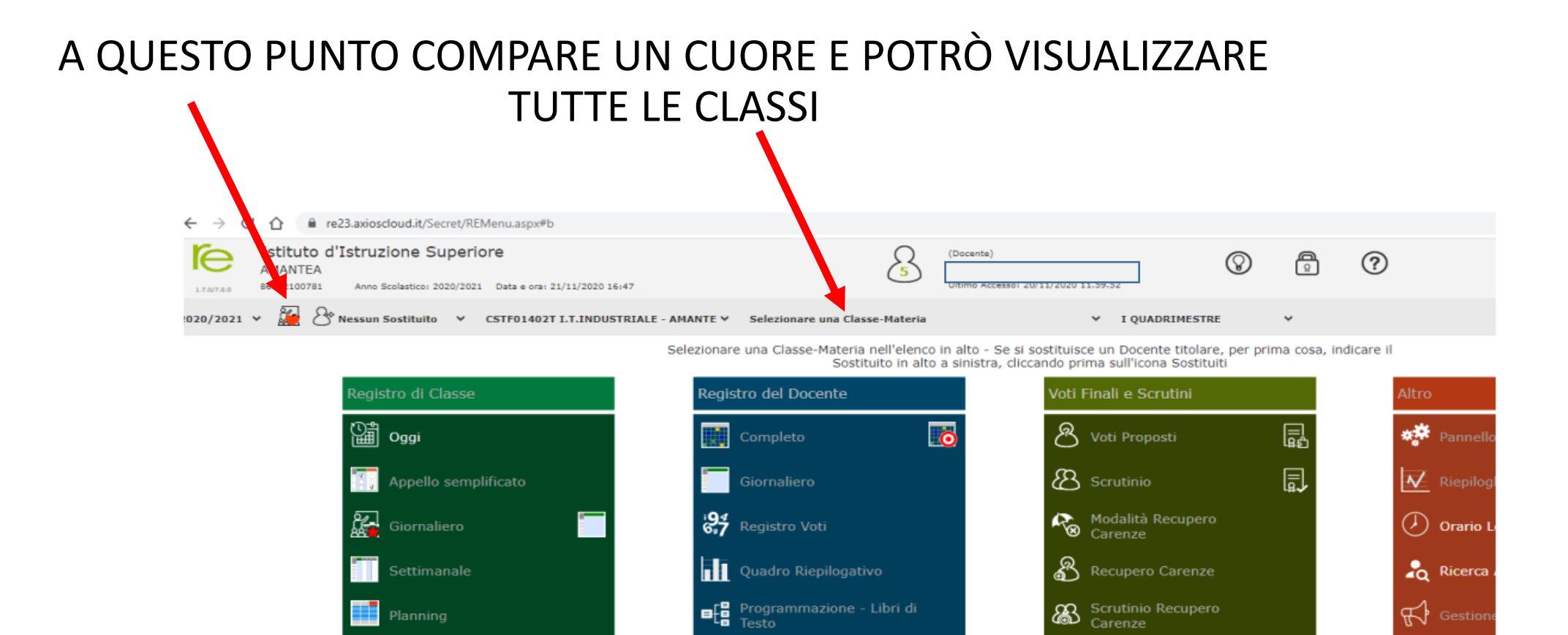

्रिके Materiale Didattico

Perme:

🔊 Gestion

## SELEZIONARE LA CLASSE ASSEGNATA SULLA VOCE «POTENZIAMENTO»

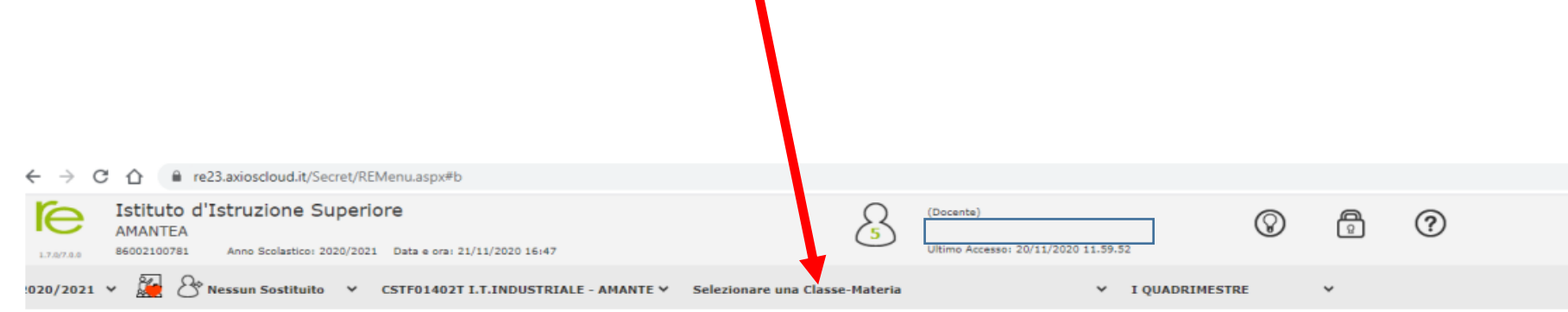

Selezionare una Classe-Materia nell'elenco in alto - Se si sostituisce un Docente titolare, per prima cosa, indicare il Sostituito in alto a sinistra, cliccando prima sull'icona Sostituiti

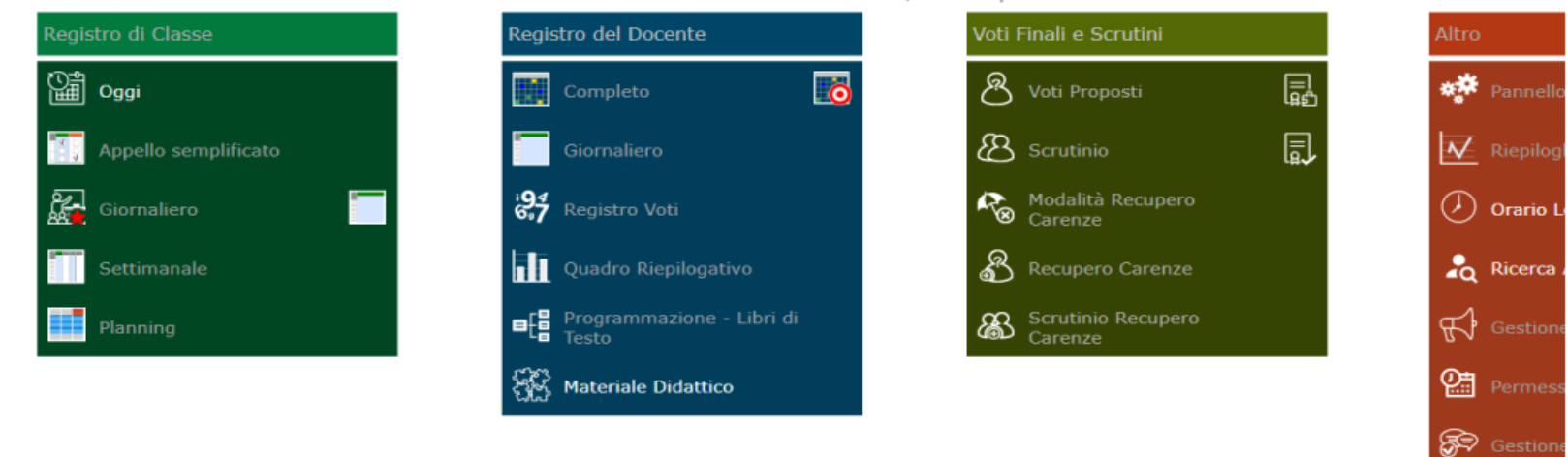

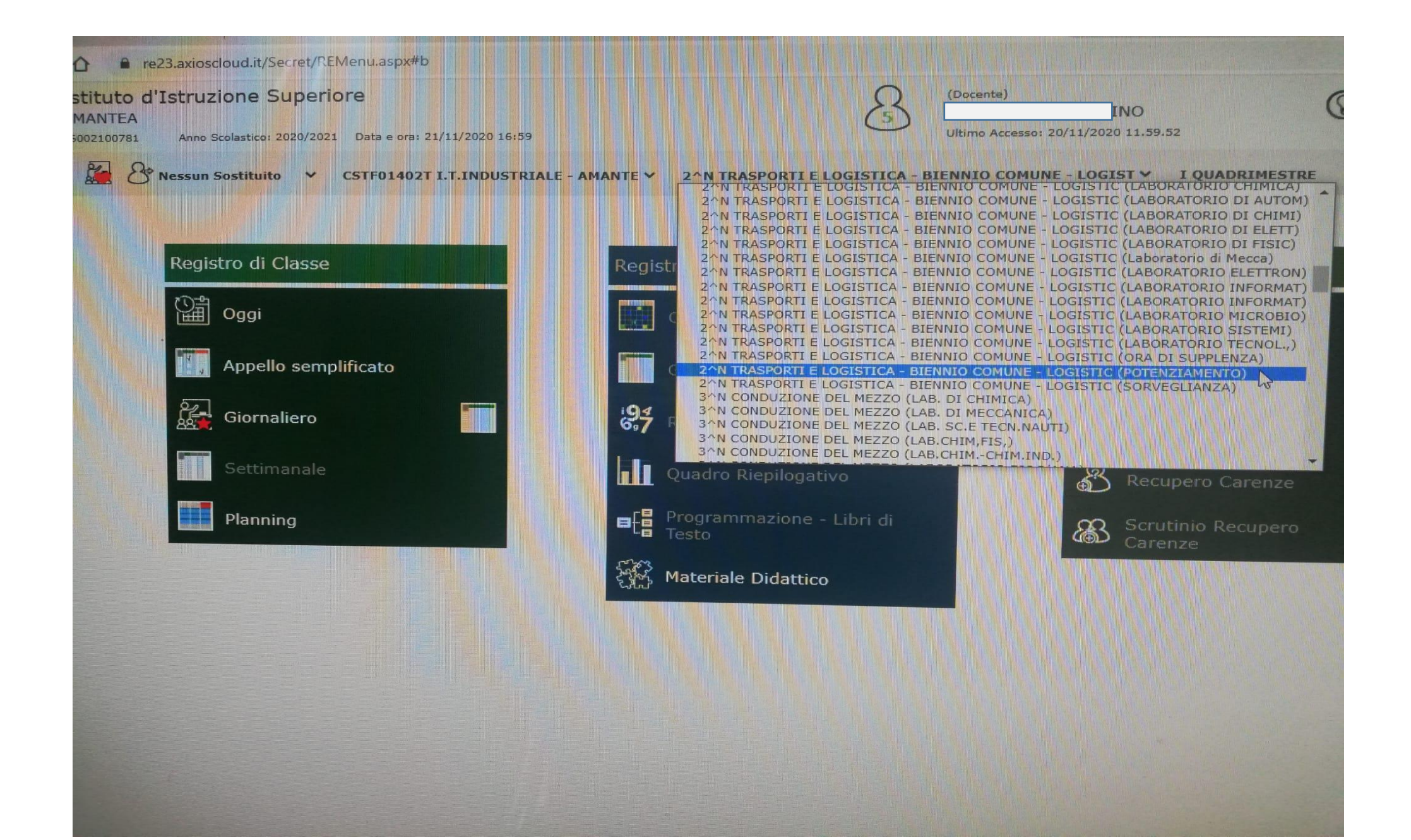

## Quindi si può procedere come di consueto....ASSENZE ALUNNI, RITARDI ECC.

| 1.7.0/7.0.0                                                             | 86002100781 Anno | Scolastic | o: 2020/         | 2021 Data | a e ora: 21/11/2020 | 17:17  |                                        |         | _        | Ultimo Accesso: | 21/11/2020 16.09.23    |
|-------------------------------------------------------------------------|------------------|-----------|------------------|-----------|---------------------|--------|----------------------------------------|---------|----------|-----------------|------------------------|
| EGISTRO di CLASSE 2^N TRASPORTI E LOGISTICA - BIENNIO COMUNE - LOGIST Y |                  |           |                  |           |                     |        |                                        |         |          |                 |                        |
| _                                                                       | Cognome e Nome   |           | Sab 21/11/2020 🛕 |           |                     |        |                                        |         |          |                 | De                     |
|                                                                         | 🕼 Evento         | _         | Ass.             | 8         | Info                | 📢 Com  | unicazioni *                           | ≁ Firme | 🖀 Classe | 💄 Alunno        | よ Permessi autorizzati |
| [0                                                                      |                  | 6         |                  |           |                     |        |                                        | 2       |          |                 |                        |
| [0                                                                      |                  | 6         |                  |           |                     | Elenco | Firme                                  |         |          |                 |                        |
| [O                                                                      |                  | 6         |                  |           |                     | Or     | a                                      |         | Docente  |                 |                        |
| [0                                                                      |                  | 6         |                  |           |                     |        | 5                                      |         |          |                 |                        |
| [O                                                                      |                  | 6         |                  |           |                     | n.p    |                                        |         |          |                 |                        |
| [0                                                                      |                  | 6         |                  |           |                     | n.p    |                                        |         |          |                 |                        |
| [0                                                                      |                  | 0         |                  |           |                     |        |                                        |         |          |                 |                        |
| [0                                                                      |                  | 6         |                  |           |                     | IV 1   | ······································ |         |          |                 |                        |
| [0                                                                      |                  | 6         |                  |           |                     | n.p    | ).                                     |         |          |                 |                        |
| [1                                                                      |                  | 6         |                  |           |                     |        |                                        |         |          |                 |                        |
| [1                                                                      |                  | 6         |                  |           |                     |        |                                        |         |          |                 |                        |
| [1                                                                      |                  | 6         |                  |           |                     |        |                                        |         |          |                 |                        |
| [1                                                                      |                  | 6         |                  |           |                     |        |                                        |         |          |                 |                        |
| _ [1                                                                    |                  | 6         |                  |           |                     |        |                                        |         |          |                 |                        |
| _ [1                                                                    |                  | 6         |                  |           |                     |        |                                        |         |          |                 |                        |
| 7 [1                                                                    |                  | 6         |                  |           |                     |        |                                        |         |          |                 |                        |